# 한국보건복지인재원 고옥비 개인결제 매뉴얼

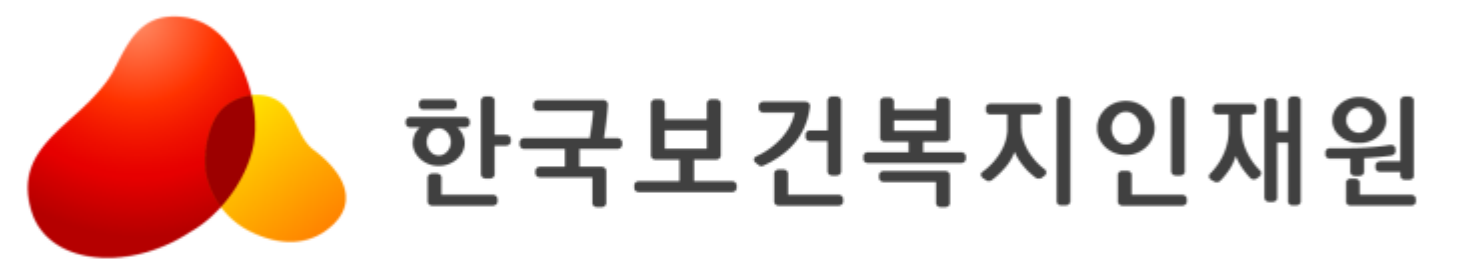

# 01 사이트 접속 및 로그인

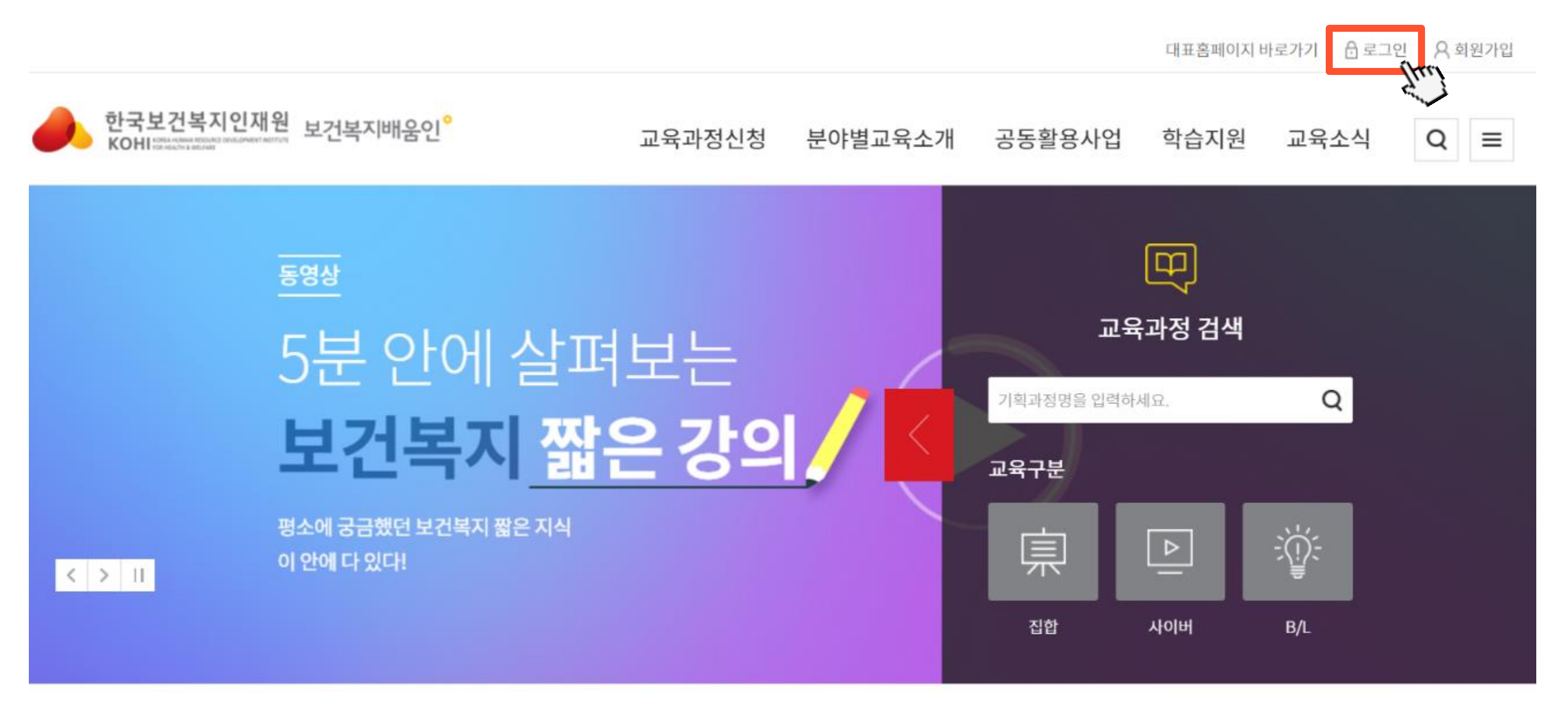

## ② 로그인 교육 신청 시 기입한 ID로 로그인

### ① 보건복지배움인 사이트 접속 edu.kohi.or.kr

# 02 마이페이지 - 결제 · 환불 내역

| 한국보건복지인재<br>KOHI FOR MEACH & MELOWICE DIVELEDMENT AND<br>KOHI FOR MEACH & MELOWICE | 원 보건복지배움인 <sup>°</sup> | 교육과정신청 | 분야별교육 | 소개 공동활용사업 |
|------------------------------------------------------------------------------------|------------------------|--------|-------|-----------|
| 교육과정신청                                                                             | 분 <mark>야별교육소개</mark>  | 공동활    | 활용사업  | 학습지원      |
| 교육과정신청                                                                             | 공통역량교육 🗸               | 공동활용소7 | H     | FAQ       |
| 나만의조합과정                                                                            | 중앙부처교육 🗸               | 공동활용운영 | 병기관   | 원격지원      |
|                                                                                    | 사회복지교육 🗸               |        |       | 교육과정 개설신청 |
|                                                                                    | 보건생명교육 🗸               |        |       |           |
|                                                                                    | 보건산업교육 🗸               |        |       |           |
|                                                                                    | 사회복무교육 🗸               |        |       |           |
|                                                                                    | 아동안전교육                 |        |       |           |
|                                                                                    |                        |        |       |           |
|                                                                                    |                        |        |       |           |
|                                                                                    |                        |        |       |           |

### [마이페이지]-[결제·환불 내역] 클릭하여 결제페이지로 이동

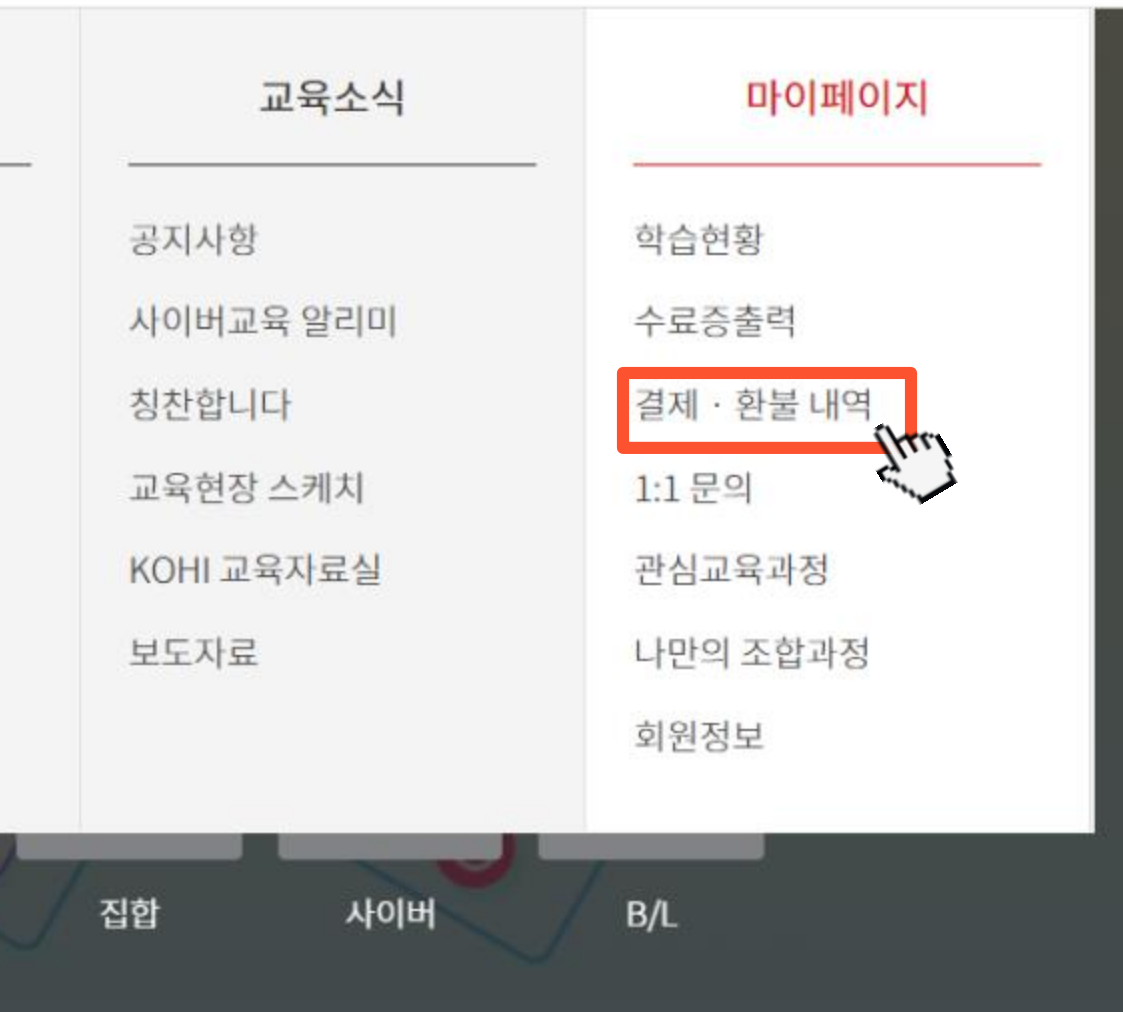

Q ≡ 교육소식 학습지원 마이페이지

### 결제방법(신용카드/무통장입금/계좌이체) 중 1가지를 선택한 후 [결제하기] 클릭

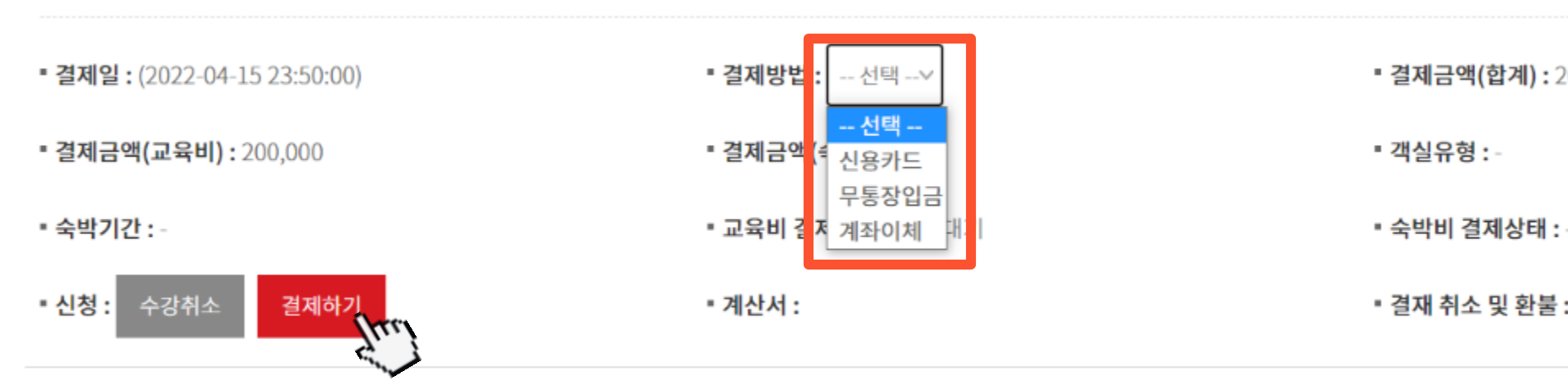

#### 1 / 노인보호전문상담원기본과정

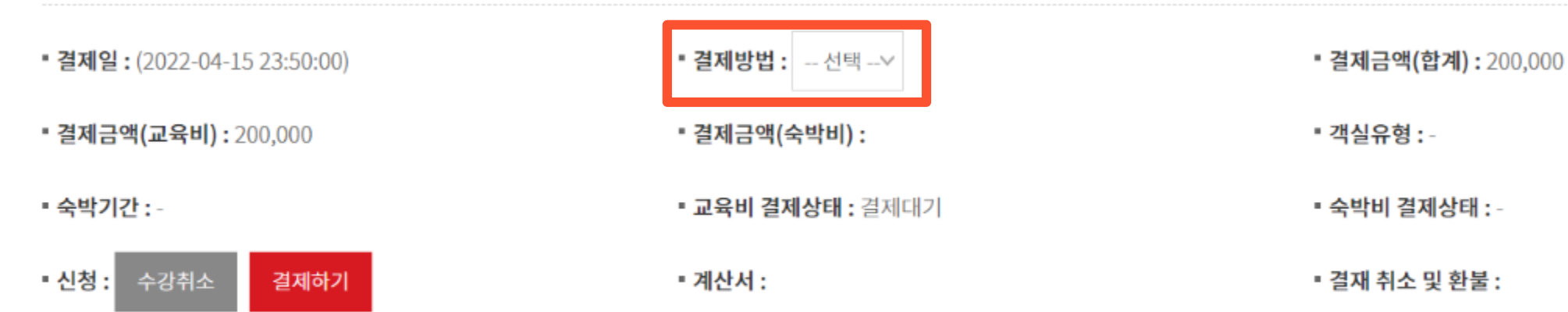

#### 1 / 노인보호전문상담원기본과정

### 03 마이페이지 - 결제 · 환불 내역

※ 이니시스 영수증 출력은 <u>이곳</u> 에서 출력하실 수 있습니다.

※ 무통장입금결제 선택시 결제수단 변경이 불가합니다.

▪ 결재 취소 및 환불 :

▪ 객실유형 :

■ 결제금액(합계): 200,000

※ 이니시스 영수증 출력은 <u>이곳</u> 에서 출력하실 수 있습니다.

※ 무통장입금결제 선택시 결제수단 변경이 불가합니다.

▪ 결재 취소 및 환불 :

숙박비 결제상태 : -

▪ 객실유형 :-

# 04-1 신용카드 결제방법

### 이용약관 동의 및 결제카드 선택 후 [다음]을 클릭하여 결제 진행

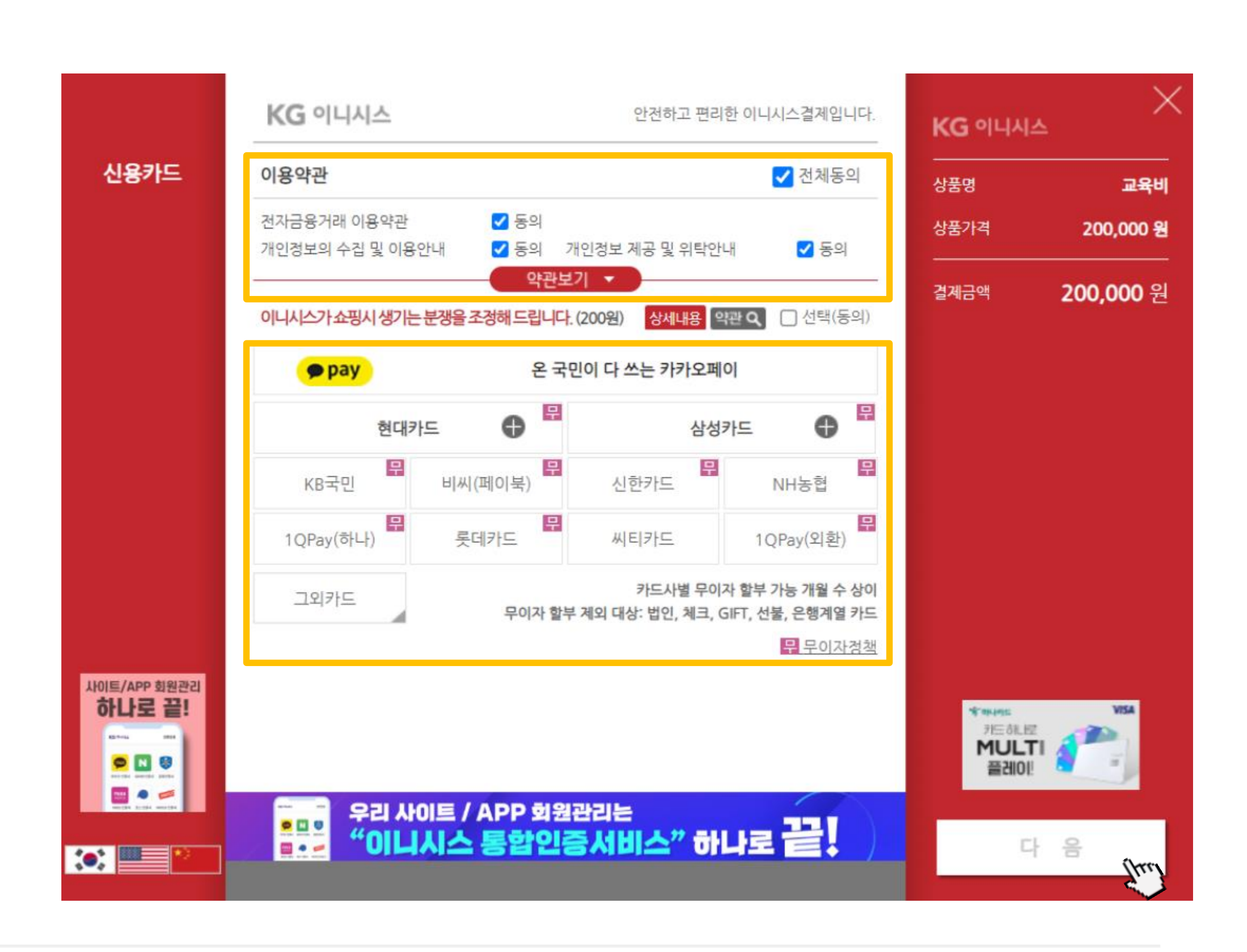

### [다른결제] – [일반결제] 클릭 한 뒤 개인정보 동의 및 [다음] 클릭

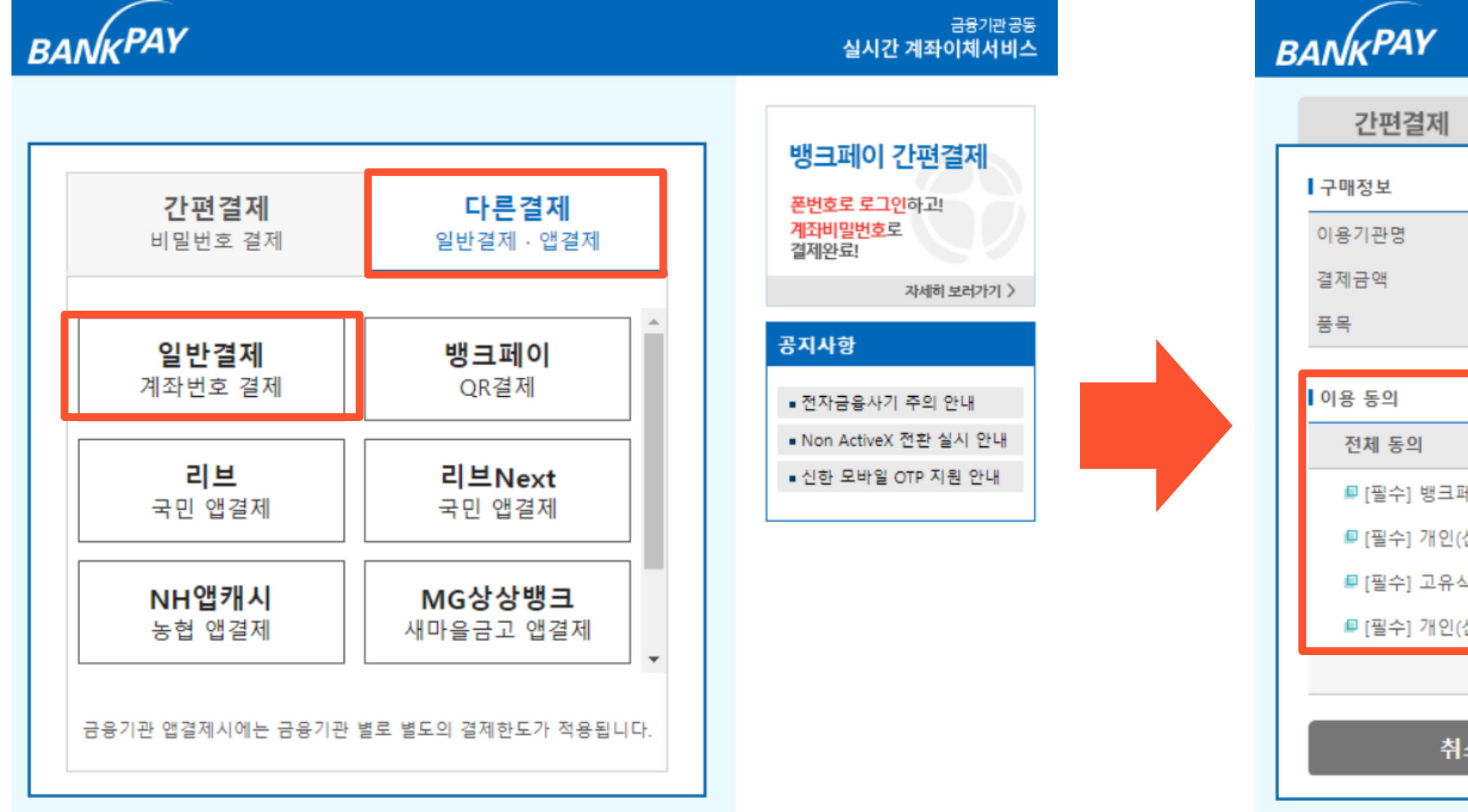

# 04-2 계좌이체 결제방법

#### 금융기관공동 실시간 계좌이체서비스

| 일반결제               | 앱결제             |                     |
|--------------------|-----------------|---------------------|
|                    |                 | 뱅크페이 간편결제           |
|                    |                 | 폰번호로 로그인하고!         |
| 한국보건복지인재원          | 출금한도확인          | 계4비밀번호로<br>결제완료!    |
| 200,000 원          | 은행상태확인          | 자세히 보러?             |
| 교육비                |                 | 고기사하                |
|                    |                 | 01118               |
|                    |                 | ■ 전자금융사기 주의 안내      |
|                    |                 | ■ Non ActiveX 전환 실시 |
| 페이 이용 동의           |                 | ■ 신한 모바일 OTP 지원 인   |
| !(신용)정보 수집 및 이용 동의 |                 | L                   |
| 식별정보 수집 및 이용 동의    |                 |                     |
| !(신용)정보 제3자 제공 동의  |                 |                     |
|                    | <u>개인정보처리방침</u> |                     |
| 취소                 | 다음              |                     |
|                    | Juil            |                     |
|                    |                 |                     |

# 04-2-계좌이체 결제방법

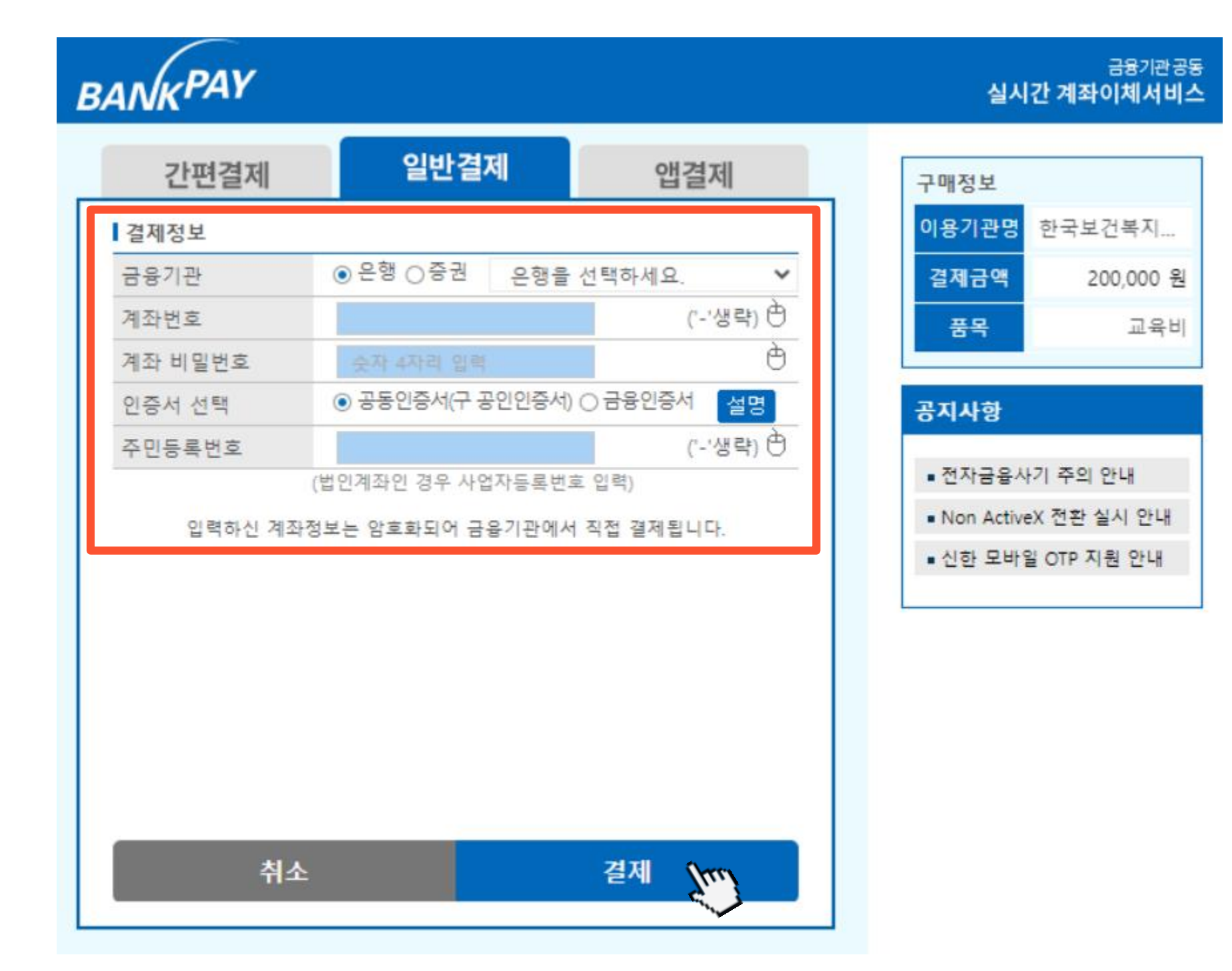

# 결제정보 입력 후

# [결제]를 클릭하여 이후 결제 진행

# 04 - 3톰장입금 결제방법-1

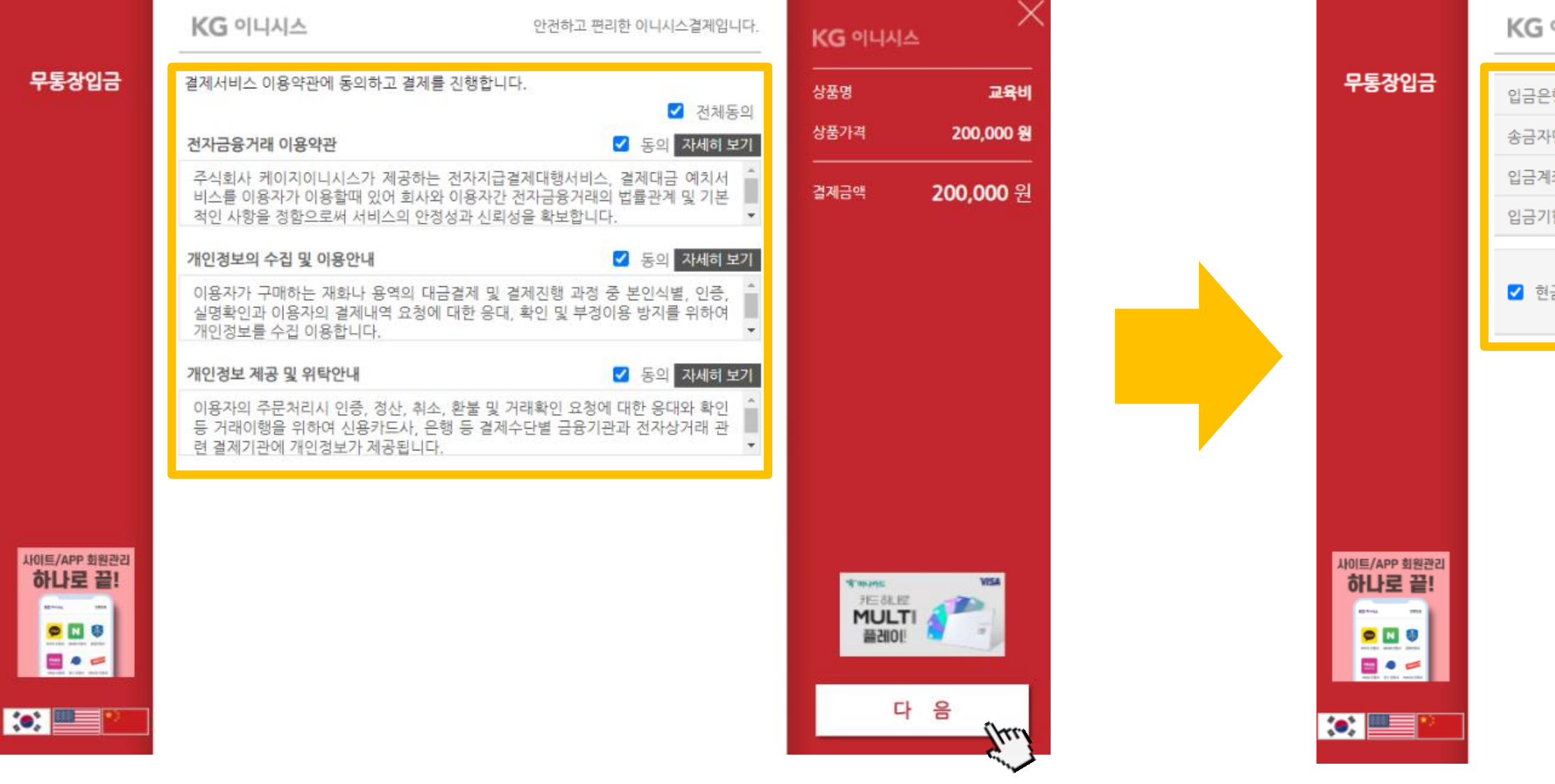

### ① 개인정보 동의 및 [다음] 클릭

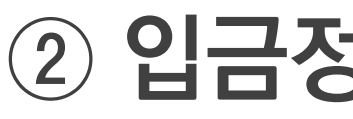

### 입금정보 및 현금영수증 발행정보 입력

| 은행       | - 은행 선택 - 🗸            |
|----------|------------------------|
| 자명       |                        |
| 계좌번호     |                        |
| 기한       | 2022 ~ 년 05 ~ 월 12 ~ 일 |
|          |                        |
|          | ◉ 소득공제용 ○ 지출증빙용        |
| 현금영수송 발행 | 주민등록번호 🗸 📄 - 🔒         |
|          |                        |
|          |                        |
|          |                        |

| <b>KG</b> 이니시스 | ×         |
|----------------|-----------|
| 상품명            | 교육비       |
| 상품가격           | 200,000 원 |
| 결제금액           | 200,000 원 |

1 01495

刑三部、阿

MULTI

플레이!

다 음

KG 이니시스

안전하고 편리한 이니시스결제입니다.

# 04-3 무통장입금 결제방법-2

1 / 노인보호전문상담원기본과정

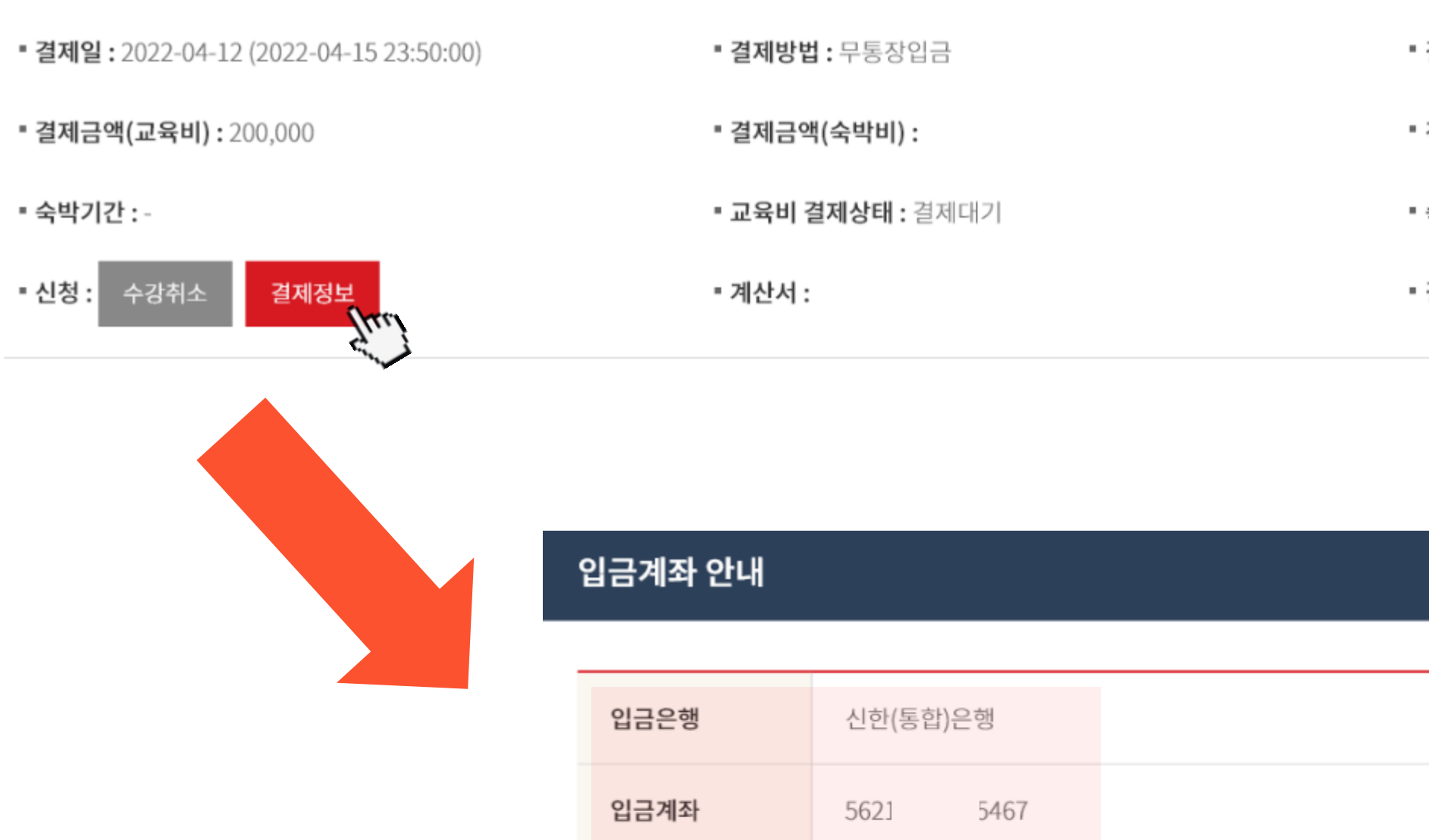

확인

### 입금계좌 정보(은행/계좌번호) 확인 후 결제 금액 입금

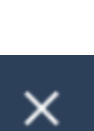

※ 이니시스 영수증 출력은 <u>이곳</u> 에서 출력하실 수 있습니다.

#### ※ 무통장입금결제 선택시 결제수단 변경이 불가합니다.

- 결재 취소 및 환불 : 결제취소
- 숙박비 결제상태 : -
- 객실유형 : -
- · 결제금액(합계): 200,000

.....

### [영수증]을 클릭하면 해당 교육비에 대한 단순 영수증 발급 가능

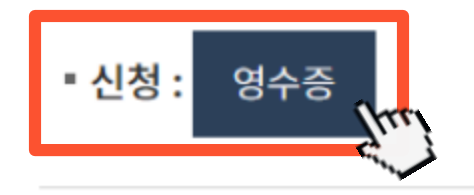

- 숙박기간 : -
- 결제금액(교육비): 200,000
- 결제일: 2022-04-12 (2022-04-15 23:50:00)

1 / 노인보호전문상담원기본과정

■ 교육비 결제상태 : 결제완료

신청

■ 계산서 :

- 결제금액(숙박비) :
- · 결제방법 : 무통장입금

## 05 교육비 취소·환불·영수증-1

#### ※ 이니시스 영수증 출력은 <u>이곳</u> 에서 출력하실 수 있습니다.

#### ※ 무통장입금결제 선택시 결제수단 변경이 불가합니다.

- 결재 취소 및 환불 : 결제취소
- 숙박비 결제상태 : -
- 객실유형 : -
- 결제금액(합계): 200,000

### 계산서 발급이 필요한 경우 계산서 옆의 [신청]을 클릭

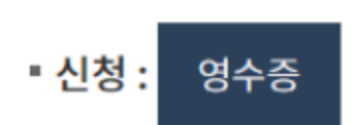

- 숙박기간 : -
- 결제금액(교육비): 200,000

1 / 노인보호전문상담원기본과정

■ 결제일: 2022-04-12 (2022-04-15 23:50:00)

- · 결제방법 : 무통장입금
- 결제금액(숙박비) :
- 교육비 결제상태 : 결제완료 ■ 계산서 : 신청

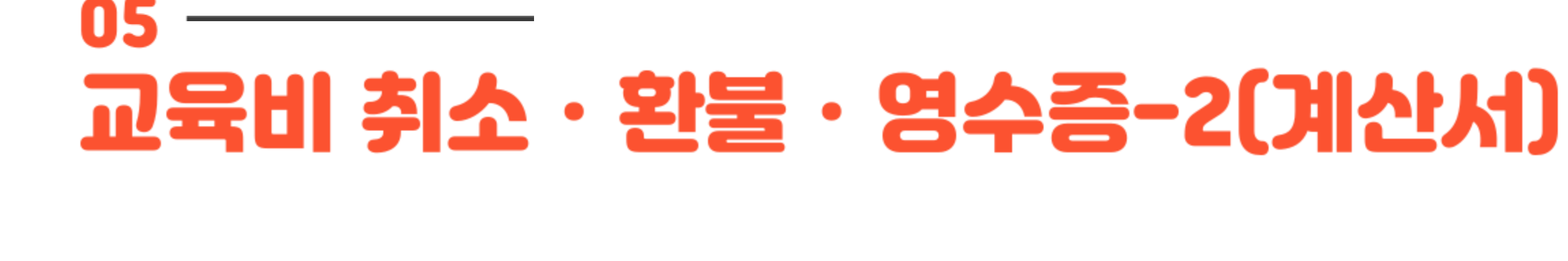

#### ※ 이니시스 영수증 출력은 이곳 에서 출력하실 수 있습니다.

#### ※ 무통장입금결제 선택시 결제수단 변경이 불가합니다.

- 결재 취소 및 환불 : 결제취소
- 숙박비 결제상태 : -
- 객실유형 : -
- 결제금액(합계): 200,000

# 05 교육비 취소 · 환불 · 영수증-2(계산서)

○ 신청인 정보

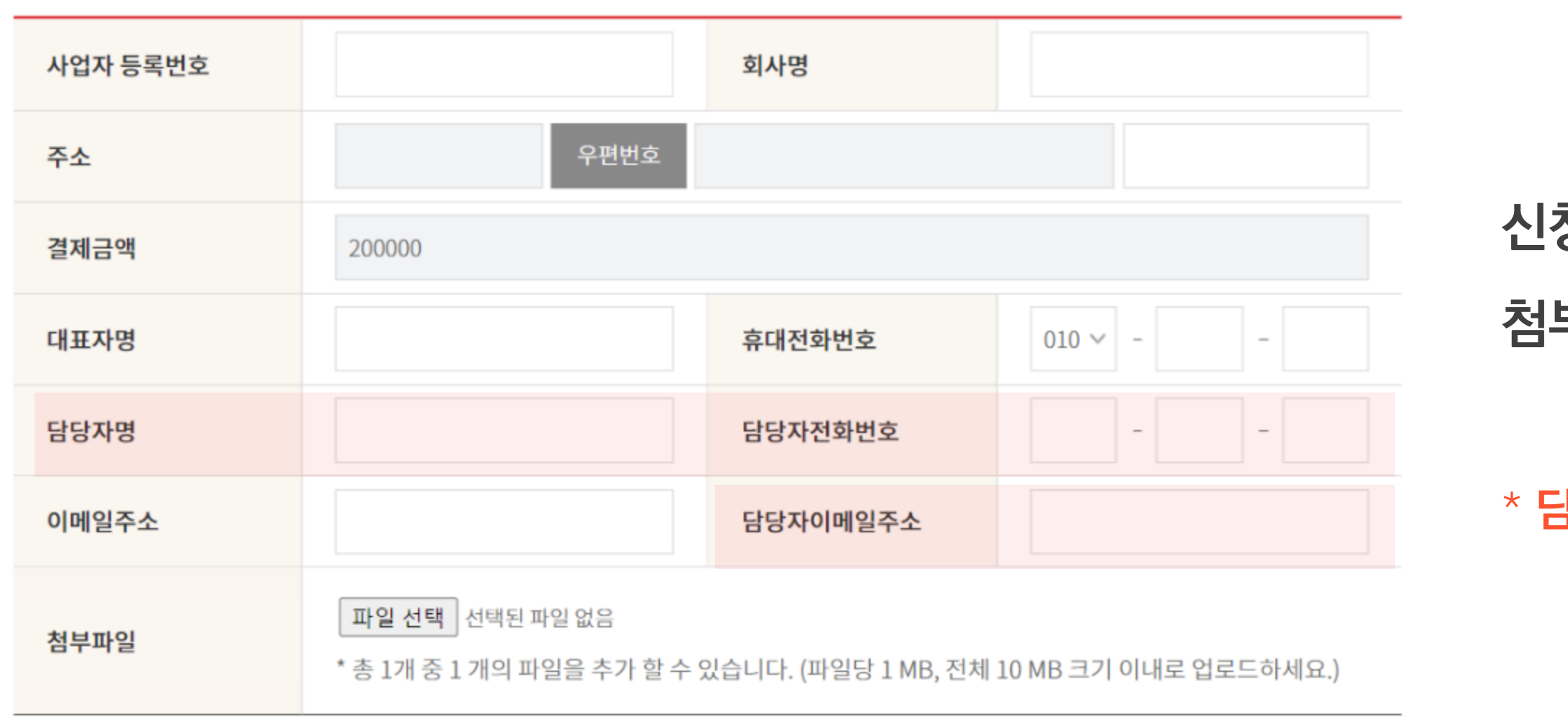

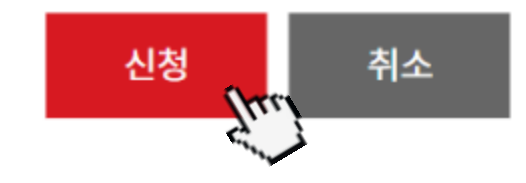

### \* 담당자: 소속기관 교육비 또는 회계 업무 담당

# 첨부파일에 〈사업자등록증〉 첨부 후 [신청] 클릭

신청인 정보 입력 및

#### \*교육 취소 시 사전에 교육 담당자에게 연락 필요

### 부득이한 사유로 교육을 취소\*하거나 결제방법 변경 필요 시, [결제취소] 클릭

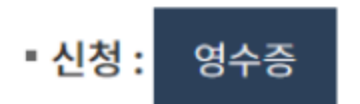

- 숙박기간 : -
- 결제금액(교육비): 200,000
- · 결제일: 2022-04-12 (2022-04-15 23:50:00)

1 / 노인보호전문상담원기본과정

- 계산서 : 신청
- 교육비 결제상태 : 결제완료
- 결제금액(숙박비) :
- · 결제방법: 무통장입금

### 05 교육비 취소·환불·영수증-3(결제취소)

#### ※ 이니시스 영수증 출력은 이곳 에서 출력하실 수 있습니다.

#### ※ 무통장입금결제 선택시 결제수단 변경이 불가합니다.

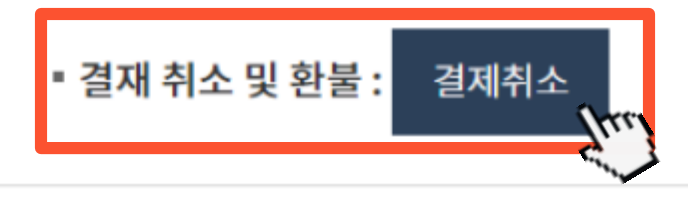

- 숙박비 결제상태 : -
- 객실유형 : -
- 결제금액(합계): 200,000

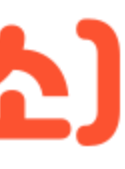

# 05 교육비 취소·환불·영수증-3(결제취소)

| 결제취소 |  |  | × |
|------|--|--|---|
|      |  |  |   |

| 예금주  | 신청자와 동일                           |
|------|-----------------------------------|
| 은행명  | 선택                                |
| 계좌번호 | - 없이 입력하세요.                       |
| 취소사유 |                                   |
| 취소금액 | 200,000 ( 교육비 : 200,000 / 숙박비 : ) |

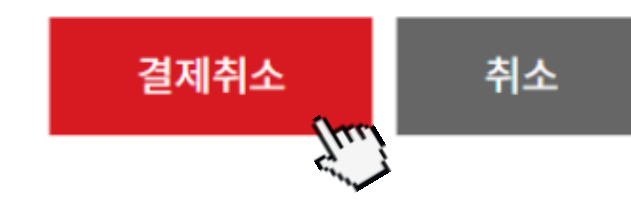

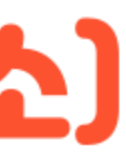

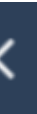

### ★무통장 입금 결제 시 취소 방법

### 환불받을 계좌정보(예금주/은행/계좌번호), 취소사유 입력 후 [결제취소] 클릭